# GESTACA

## GESTION ACADEMICA PARA ENTIDADES EDUCATIVAS NIVEL: INICIAL, EDUCACIÓN GENERAL BÁSICA, BACHILLERATO

#### WINDOWS 95/98/Me/Xp/Vista/Seven/8/10

Derechos reservados de: Marlon Sotomayor B. Analista Programador: Marlon Sotomayor B. Sitio web: www.marlonsotomayor.net e-mail: marlonsotomayor@gmail.com Teléfonos: 07-2582 813 Celular Claro: 099-1266 443 Loja – Ecuador

Requisitos de Hardware:

- Computadora Pentium III ó mas
- Impresora a Tinta o Láser tamaño A4
- Monitor: resolución de 1024 x 768 píxel

Conocimientos de Software:

- Sistema Operativo Windows 95/ 98/ Me/Xp/Vista/Seven/8/10

Bases para la Operación del Sistema:

- Nivel Inicial:
  - Inicial 1
  - Inicial 2
- Nivel Educación General Básica:
  - Preparatoria 1ro grado
  - Básica Elemental 2do, 3ro, 4to grado
  - Básica Media 5to, 6to, 7mo grado
  - Básica Superior 8vo, 9no, 10mo grado
- Nivel Bachillerato 1ro, 2do, 3ro curso
- Dos Quimestres (3 Parciales, 1 Examen de Quimestre)
- 1 Parcial (2 Insumos, 1 Refuerzo Académico)
- Notas de Recuperación (materias aprobadas)
- Notas de Supletorio
- Examen Remedial
- Examen de Gracia
- Escala de promoción (según Reglamento a la LOEI del 19 de julio del 2012)
- Materias Cualitativas, Cuantitativas
- Pase de Año (Aprobados, Reprobados, Supletorios)

#### Realización:

- El Programa está realizado bajo una base de datos Microsoft Visual FoxPro 9.0, totalmente Multiusuario
- Podrá ser colocado en un servidor Windows, Linux o cliente servidor
- Cantidad de terminales dependiendo de la configuración de la red

#### Accesos:

- Varias claves de acceso al sistema, dependiendo del usuario y/o trabajo a realizar

## MANUAL DE USUARIO PARA DOCENTES

- Como intercambiar notas y poder subirlas a la plataforma de EDUCARE
- 1. Ingresar a la página web: https://www.educarecuador.gob.ec/

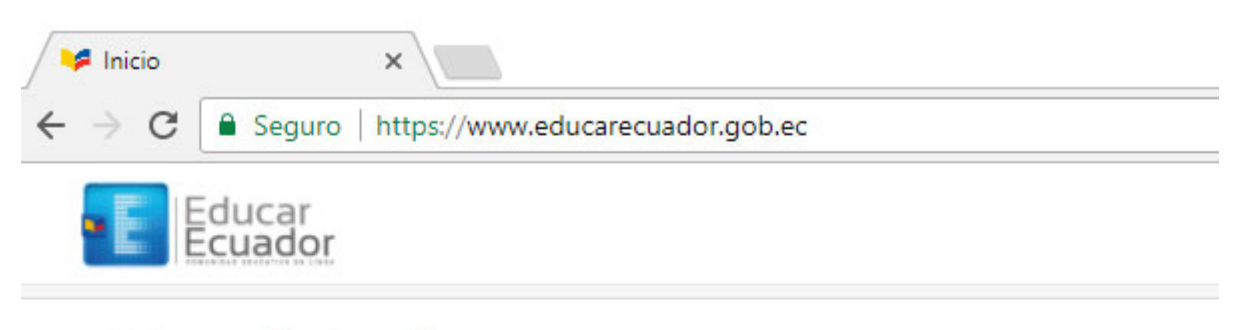

## Enlaces destacados

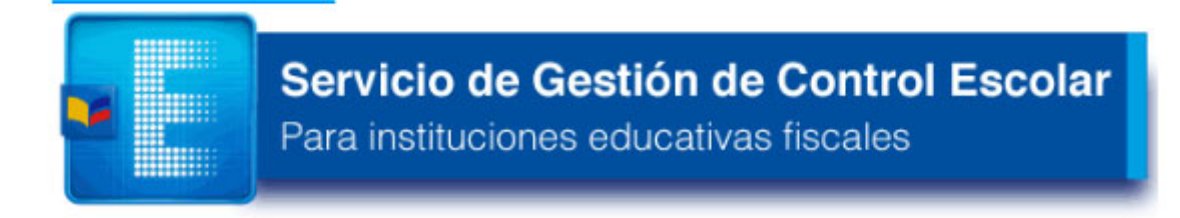

2. Ingresar con usuario y clave del docente, seleccionar materia y cuando esté listo para la aceptación de notas podrá observar en la parte superior derecha la siguiente figura (es importante que el separador tenga ; )

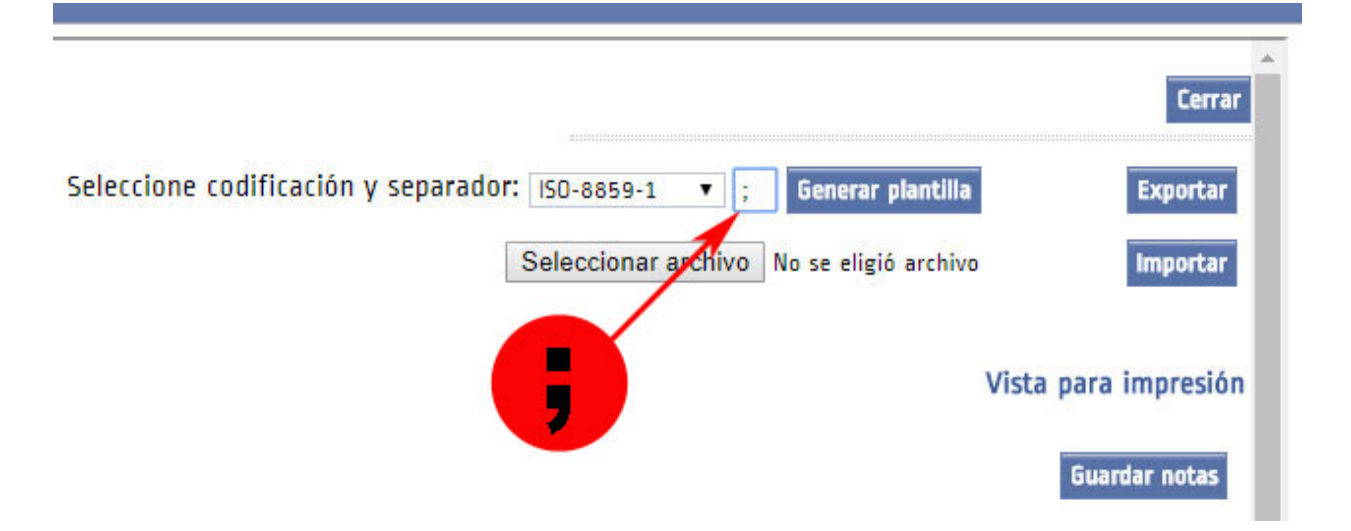

3. Generar plantilla y se creará un archivo con extensión CSV

### Por ejemplo: notas\_notas\_1506439687INi2Vf.csv

Tiene que saber dónde fue descargado este archivo para luego ubicarlo, por lo regular su navegador lo coloca en la carpeta de descargas, se le aconseja moverlo a una carpeta creada por usted. 4. En el sistema G\_NOTAS\_V2 una vez que ya tenga lista las notas del promedio del parcial seleccionar el botón amarillo para Generar archivo.

|                                                                 | IMPRIMIR<br>Notas, Comportam.<br>Notas, Comp, Faltas |  |  |  |  |
|-----------------------------------------------------------------|------------------------------------------------------|--|--|--|--|
|                                                                 | Generar archivo para<br>www.educarecuador.gob.ec     |  |  |  |  |
| Marlon S.                                                       | ×                                                    |  |  |  |  |
| Buscar archivo CSV generado desde<br>www.educarecuador.gob.ec ? |                                                      |  |  |  |  |
|                                                                 | Sí No                                                |  |  |  |  |

Debe buscar la plantilla que en el paso (3) fue generada por la plataforma y aceptar

| 🎬 Abrir       |          |                                  |                   | ×         |
|---------------|----------|----------------------------------|-------------------|-----------|
| Buscar en:    | G_Nota   | s_v2 ∽                           | G 🤌 🖻 🛄 -         |           |
| 4             | Nombre   | ^                                | Fecha de modifica | Тіро      |
| Acceso rápido | 🔄 notas_ | notas_1506439687INi2Vf.csv       | 2017-09-26 10:28  | Archivo d |
|               |          |                                  |                   |           |
| Escritorio    |          |                                  |                   |           |
|               |          |                                  |                   |           |
| Bibliotecas   |          |                                  |                   |           |
|               |          |                                  |                   |           |
| Este equipo   |          |                                  |                   |           |
| 1             | <        |                                  |                   | >         |
| Red           | Buscar   | notas_notas_1506439687INi2Vf.csv | ~                 | Aceptar   |
|               | Tipo:    | *.CSV                            | ~                 | Cancelar  |
|               |          |                                  | 1                 | Pág. cód  |
|               |          |                                  |                   |           |

**NOTA IMPORTANTE:** tomar en cuenta que se trata de la misma materia tanto en la plataforma de Educare como en el sistema de G\_NOTAS, además debe de verificar con anticipación la nómina de estudiantes que consta en la plataforma y el sistema que los nombres en ambos lugares este escrito de la misma manera, ya que el sistema G\_NOTAS compara nombres y apellidos correctos para equiparar la nota, no realiza comparación con respecto al orden de lista entre la Plantilla y el sistema.

Si un estudiante que consta en G\_NOTAS no lo encuentra en la plantilla de Educare presentará un mensaje que no puede localizar dicho estudiante.

| Marlon S.                                      | х |
|------------------------------------------------|---|
| NO encuentro : ARMIJOS QUINDI DENNIS ALEXANDER |   |
| Aceptar                                        |   |

Si un estudiante consta en la plantilla y no está en el sistema G\_NOTAS la calificación quedara en blanco.

5. Por ultimo debemos importar la plantilla a la plataforma de Educare. El sistema G\_NOTAS creara un archivo llamado GNOTAS.CSV y está localizado en la misma carpeta donde se encuentra todo el programa o donde ejecuto G\_Notas.

En la parte superior derecha podrá observar lo siguiente

|                                                                       | Cerrar               |
|-----------------------------------------------------------------------|----------------------|
| Seleccione codificación y separador: ISO-8859-1 🔻 , Generar plantilla | Exportar             |
| Seleccionar archivo No se eligió archivo                              | Importar             |
|                                                                       | Vista para impresión |
|                                                                       | Guardar notas        |

Click en **Seleccionar archivo** para poder importar las notas y debe localizar el archivo gnotas.csv

| rganizar 🔻 Nueva ( | carpeta                            |                   |                     |          | == -               |   |
|--------------------|------------------------------------|-------------------|---------------------|----------|--------------------|---|
| DAB ^              | Nombre                             | Fecha de modifica | Tipo                | Tamaño   |                    | _ |
| G Notas v2         | 001b2 03f.dbf                      | 2017-09-11 8:31   | Microsoft Visual F  | 18 KE    | 3                  |   |
| Manual             | ayuda.txt                          | 2012-10-06 5:27   | Documento de tex    | 1 KE     | 3                  |   |
| Ivianual           | azip32.dll                         | 1998-12-31 10:00  | Extensión de la apl | 138 KE   | 3                  |   |
| OneDrive           | 🖬 escudo.jpg                       | 2008-07-15 3:43   | Archivo JPG         | 17 KE    | 3                  |   |
| Ecto equipo        | <pre>g_exten.dbf</pre>             | 2017-08-10 10:06  | Microsoft Visual F  | 1 KE     | 3                  |   |
|                    | g_instit.mem                       | 2017-08-17 14:12  | Archivo MEM         | 17 KE    | 3                  |   |
| Descargas          | g_memo.mem                         | 2017-09-11 8:31   | Archivo MEM         | 1 KE     | 3                  |   |
| Documentos         | <pre>g_prof_tmp.dbf</pre>          | 2017-09-11 8:31   | Microsoft Visual F  | 2 KE     | 3                  |   |
| Escritorio         | 🔊 gnotas.CSV                       | 2017-09-26 10:41  | Archivo de valores  | 3 KE     | 3                  |   |
| 📰 Imágenes         | 🔢 g-notas-v2.exe                   | 2017-09-22 16:48  | Aplicación          | 3.407 KE | 3                  |   |
| Música             | 🚳 msvcr70.dll                      | 2006-06-19 7:27   | Extensión de la apl | 336 KE   | 3                  |   |
| Vídeos             | swor71.dll                         | 2003-10-09 8:00   | Extensión de la apl | 340 KE   | 3                  |   |
| Inicio (Ct)        | 🔊 notas_notas_1506439687INi2Vf.csv | 2017-09-26 10:28  | Archivo de valores  | 3 KE     | 3                  |   |
| Trabaia (C)        | 💷 tempo.DBF                        | 2017-09-26 10:41  | Microsoft Visual F  | 11 KE    | 3                  |   |
| - Trabajo (G:)     | 💿 vfp9r.dll                        | 2004-12-13 9:03   | Extensión de la apl | 4.600 KE | 3                  |   |
| 🛉 Red 🗸 🗸          | 💿 vfp9resn.dll                     | 2004-12-13 9:10   | Extensión de la apl | 1.432 KE | 3                  |   |
|                    |                                    |                   |                     |          | <b>T</b> 1 1 1 1 1 |   |

Una vez localizado el archivo gnotas.csv podrá ver lo siguiente

|                                      |               |        |                   | Cerrar               |
|--------------------------------------|---------------|--------|-------------------|----------------------|
| Seleccione codificación y separador: | ISO-8859-1    | ▼ ;    | Generar plantilla | Exportar             |
|                                      | Seleccionar a | rchivo | gnotas.CSV        | Importar             |
|                                      |               |        |                   | Vista para impresión |
|                                      |               |        |                   | Guardar notas        |

Ahora presionar el botón Importar y las notas se asignaran a cada uno de los estudiantes, aquí si es importante el orden de los estudiantes de la nueva plantilla en gnotas.csv este igual a la plataforma, el archivo gnotas.csv lo puede abrir con Excel.